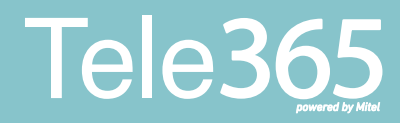

## Snabbguide Synka kontakter till appen

Du vet väl att du kan synka dina lokala kontakter in i appen? Följ dessa steg för att snabbt synkronisera dina kontakter.

## Börja synkroniseringen av dina kontakter

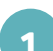

Öppna appen och gå till **Inställningar**.

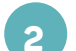

Klicka sedan på Synkronisering.

3.1 Har du redan en profil som tillåter att din app synkroniserar dina kontakter så klickar du bara på **Alla kontakter**. Sedan är du klar.

> 3.2 Har du inte en profil som tillåter synkronisering så måste du installera den. Klicka på **Alla**, då kommer du till en guide. Klicka på **Visa mig hur**.

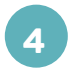

Skrolla igenom stegen i guiden, till du kommer till sista steget. Där klickar du på **Installera profil**.

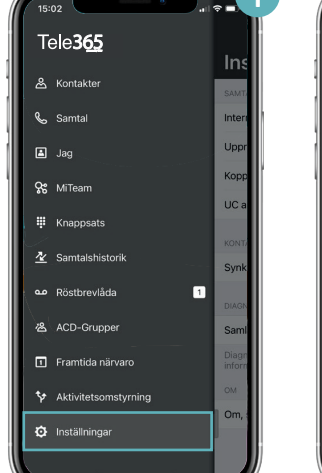

| Inställningar                                                     |                                 |
|-------------------------------------------------------------------|---------------------------------|
| SAMTAL                                                            |                                 |
| Internetsamtal (VoIP)                                             |                                 |
| Uppringning                                                       | Direkt >                        |
| Kopplingstyp                                                      | Fråga >                         |
| UC analytics                                                      | >                               |
| KONTAKTER                                                         |                                 |
| Synkronisering                                                    | Favoriter >                     |
| DIAGNOSTIK                                                        |                                 |
| Samla in diagnostik                                               |                                 |
| Diagnostikloggar innehåller inge<br>information och används endas | en känslig<br>t för felsökning. |
| OM                                                                |                                 |
| Om, sekretess & villkor                                           | >                               |

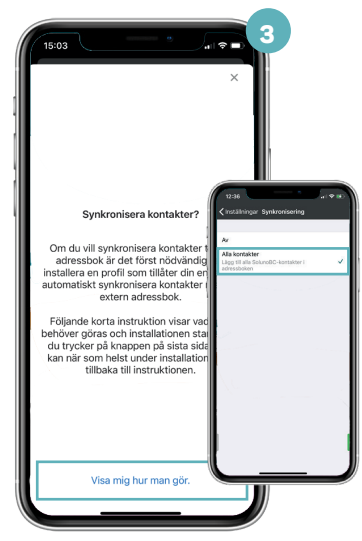

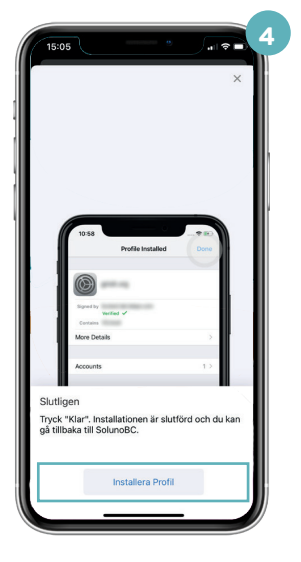

## Snabbguide Synka kontakter till appen

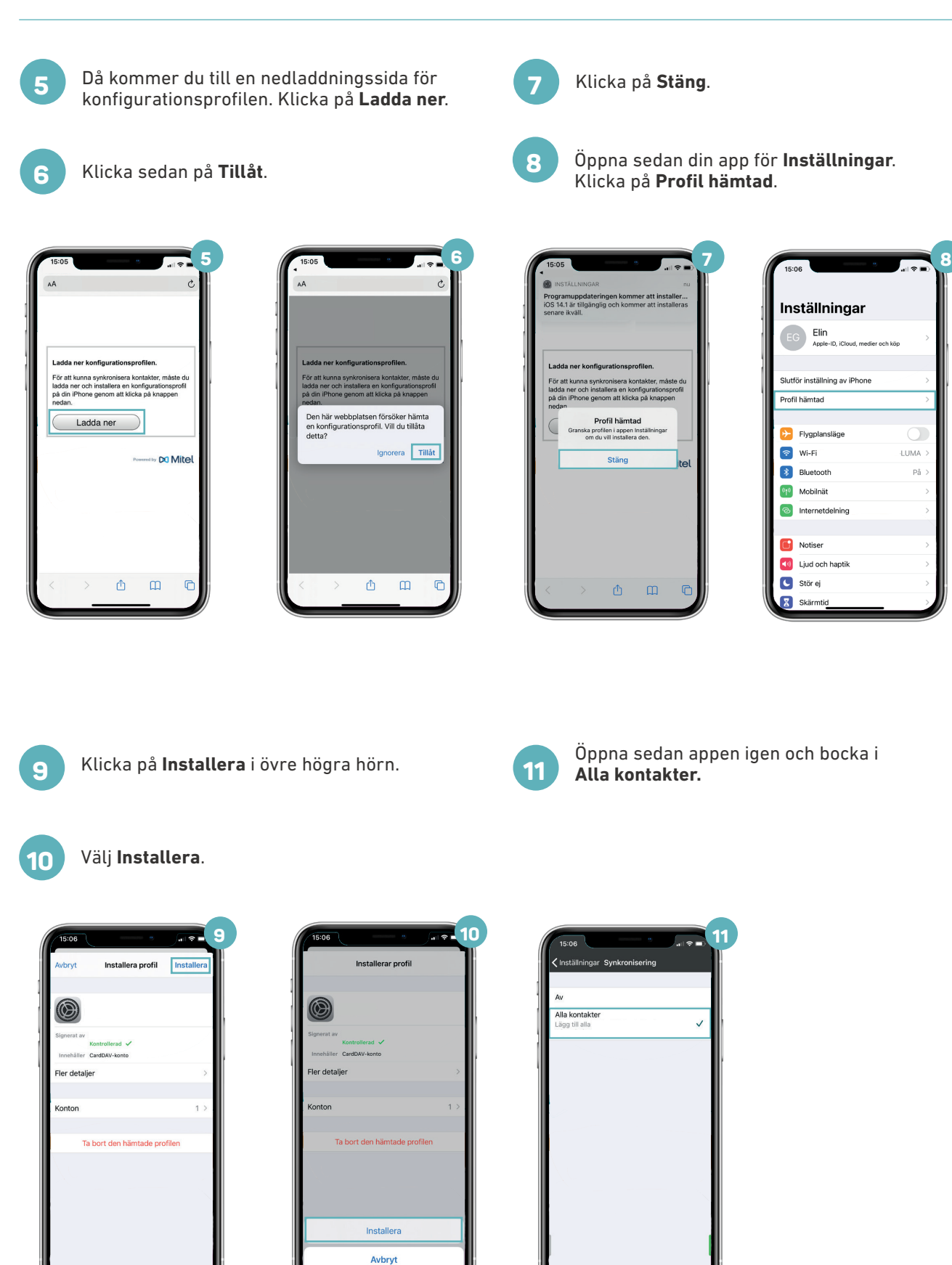